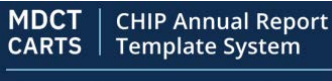

#### Medicaid Data Collection Tool

# **Quick Start Guide**

## **CARTS State Users**

**Getting started** - *if you do not already have an IDM account, start here. If you already have an IDM account, skip down to 'Initiate Role Request' below.* 

First, register for CHIP Annual Reporting Template System (CARTS) Access

- Access IDM at <u>https://home.idm.cms.gov</u> and select "New User Registration"
- Enter the personal and address information requested on the next two screens. Also select the "I agree to the terms and conditions" checkbox.
- Enter a User ID and password and select a security question and an answer. Then select the Submit button

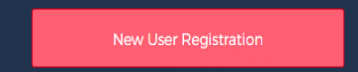

| First Name                          | 0                                | 0           | 0          |
|-------------------------------------|----------------------------------|-------------|------------|
| Middle Name (Sylional)              | Personal                         | Contact     | credentais |
|                                     | * Optional fields are labeled as | (Optional). |            |
| - Auto Annuel                       |                                  |             |            |
| Suffa (Optional)                    | - New Parcoased -                |             | ۲          |
| - Dues of Birth                     | Confirm Password                 |             | 0          |
| E-mil Advan                         | C Security Questions             |             |            |
|                                     |                                  |             | *          |
| Confirm E-mail Address              | - Answer                         |             |            |
| View Terms & Conditions             |                                  |             |            |
| I agree to the terms and conditions | Cancel Book                      |             | Submit     |

Next, initiate role request for CARTS access

- Sign in to IDM at <u>https://home.idm.cms.gov/</u>
- Select the Role Request tile
- Select "Medicaid Data Collection Tool CHIP Annual Reporting Template System (MDCT CARTS)" from the Select an Application dropdown list
- Select the CARTS State User role
- Watch for an email confirming your role request submission.

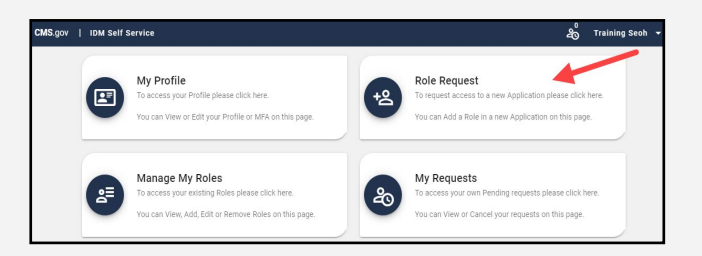

| Role Request                                                     |                                                     | ::                                           |  |
|------------------------------------------------------------------|-----------------------------------------------------|----------------------------------------------|--|
|                                                                  |                                                     | * Optional fields are labeled as (Optional). |  |
| 0                                                                | 0                                                   | 0                                            |  |
| Application                                                      | Role                                                | Review                                       |  |
| Annual survey for state Medicaid person<br>View Helpdesk Details | nel to inform CMS stakeholders about their CHIP sta | te plan program.                             |  |
| Select a Role                                                    |                                                     |                                              |  |
| Select the Role you want to request.                             |                                                     |                                              |  |
|                                                                  |                                                     |                                              |  |

| Role Request                         | 0 |
|--------------------------------------|---|
| End lines                            |   |
| MDCT CARTS State User                |   |
| MDCT CARTS Project Officer           | , |
| Approver                             |   |
| MDCT CARTS Business Owner Rep        |   |
| MDCT CARTS Approver                  |   |
| Help Desk                            |   |
| Сенеста коне                         | • |
| Select the Role you want to request. |   |

## **Need help?**

Contact the MDCT Help Desk: MDCT\_Help@cms.hhs.gov

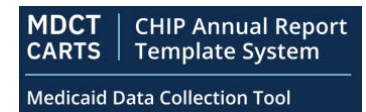

# **Quick Start Guide**

### State Submitters

Next, Complete the Remote Identity Proofing (RIPD)

- View and agree to the terms and conditions. Then select the Next button
- Complete the Remote Identity Proofing form. Then select the Submit button in the lowerright corner of the screen.
  - Important note: Please use your personal email address and phone number for RIDP.
- If Experian is unable to verify the personally identifiable information (PII information), please contact MDCT Help Desk.

| No.got 1- TOM Sell S                                                                                                    |                                                                                                    |                                                                                                    |
|----------------------------------------------------------------------------------------------------|----------------------------------------------------------------------------------------------------|----------------------------------------------------------------------------------------------------|
|                                                                                                    | My Profile<br>To access your Profile please click here.<br>You can View or Edit your Profile or MFA on this page.                       | Construction of the second second sec                                                                                                    |
| 2                                                                                                    | Manage My Roles<br>To access your existing Roles please click here.<br>You can View, Add, Edit or Remove Roles on this page.            | My Requests           To access your own Pending requests please click here.           You can View or Cancel your requests on this page.                                                                                                    |
| ole Request                                                                                                    | Rer                                                                                                    | note Identity Proofing<br>Bind your P (Preval destillate information) for laterity wolfsation only. Please ensure the information you entry is accordin.<br>                                                                                                    |
| Application Role Remote Identity Proofi                                                                                                    | RIDP Attributes Review                                                                                                    | fall lipinal                                                                                                    |
| Identity Verification - What to                                                                                                    | Expect                                                                                                    | an 07 Kita<br>16/07 D0/11/11/11<br>16/07 D0/11/11/11                                                                                                    |
| To complete this role request, it is<br>and reliable agent, needs to collect<br>Please ensure that you have entere                                                                                                    | Important to note that Experian, a trusted full the datals about you.                                                                   | exand 6 mil Address                                                                                                    |
| address, your personal primary phi<br>personal e-mail address correctly t<br>For additional information or assis                                                                                                    | o ensure a seamless and secure process.                                                                                                 | nne Address Line 2 (Sprinze)                                                                                                    |
| Experian Customer Assistance well<br>Experian Identity verification is lim<br>only. If you have a foreign address<br>way identity                                                                                                    | Note: the flag. When exceeding com/hele<br>Red to US addresses and US territories<br>please call your <u>Tier 1 Help Deek</u> to verify | ia                                                                                                    |
| Provent report to the second second s |                                                                                                    | a com                                                                                                    |
| View Terms & Conditions                                                                                                    |                                                                                                    | Taus home address to profile                                                                                                    |
| View Terms & Conditions                                                                                                    | anditions                                                                                                    | Save home address to profile source of the state of the state of the s                                                                                                    |
| View Terms & Conditions                                                                                                    | unditions                                                                                                    | Save hore address to profile<br>another total (Nah is prived)<br>another total<br>another total<br>anoth |

#### Finally, Complete, Review, and Submit your Role Request

• Select the applicable role attributes via the drop-down lists. Then select the Review Request button

| Selected Role<br>MDCT CARTS State User                 |                                                             |
|--------------------------------------------------------|-------------------------------------------------------------|
| This role is used to submit information to the MDCT QM | R application for their state in which they are associated. |
| - State/ Territory                                     | ۳                                                           |
| Cancel Back                                            | Review Request                                              |

• Complete the Reason for Request text box. Then select the Submit Role Request button

| ole Request              |      |                                                                                                    | 0                   |
|--------------------------|------|----------------------------------------------------------------------------------------------------|---------------------|
| Application              | Role | Attributes                                                                                                    | Review              |
| Review                   |      |                                                                                                    |                     |
| Application:             |      | Medicaid Data Collection Tool CHIP Annual Reporting<br>Template System (MDCT CARTS)                           |                     |
| Application Description: |      | Annual survey for state Medicaid personnel to inform<br>CMS stakeholders about their CHIP state plan program. |                     |
| Role:                    |      | MDCT CARTS State User                                                                                         |                     |
| Role Description:        |      | State user who will enter data to                                                                             | send to CMS.        |
| State/ Territory:        |      | California                                                                                                    |                     |
| Reason for Request       |      |                                                                                                    |                     |
|                          |      |                                                                                                    | 0 / 600             |
| Cancel Back              |      | s                                                                                                    | Submit Role Request |
|                          |      |                                                                                                    |                     |

# Need help?

Contact the MDCT Help Desk: MDCT\_Help@cms.hhs.gov